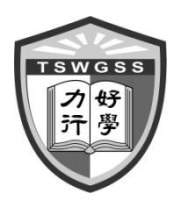

Tin Shui Wai Government Secondary SchoolPhase II, Tin Yiu Estate, Tin Shui Wai, Yuen Long, N.T.Tel : 2445 0967Fax : 2446 3766

官 立

中

壆

# eClass App應用程式操作指引

圍

## A 安裝eClass App應用程式 (家長版)

1. 家長可使用智能手機直接從Play Store 或 App Store 搜尋及下載"eClass App"應用程式。

水

夭

| Android 手機                                                | iOS 手機                                          |  |
|-----------------------------------------------------------|-------------------------------------------------|--|
| ■ <b>●</b> ■ 14:48 《 ● 應用程式 < ○ :                         | ••••• 3 3G (• 10:18 64% ■⊃<br>Q eclass app &    |  |
| PCIASS ADD<br>BROADLEARNING EDUCATION (ASL.<br>開設<br>解除支筷 | eClass App<br>BroadLearning, FREE<br>No Ratings |  |
|                                                           |                                                 |  |
|                                                           | *** 16:32<br>((*)) 余沈感変現<br>2014-05-07          |  |
| 新功能                                                       | An Annen weren an areas                         |  |
| 1. Updated homepage user interface                        | Featured Top Charts Near Me Search Updates      |  |
|                                                           | App Store                                       |  |

2. 開啓eClass App, 輸入以下資料:

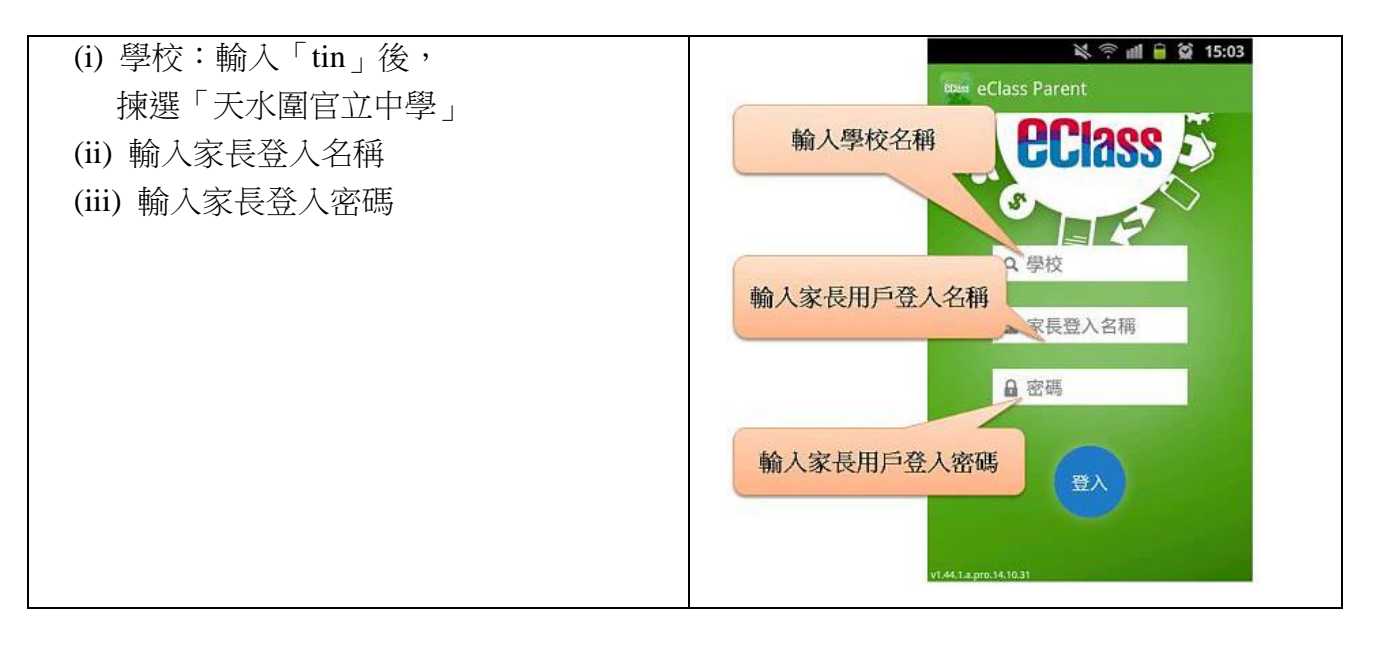

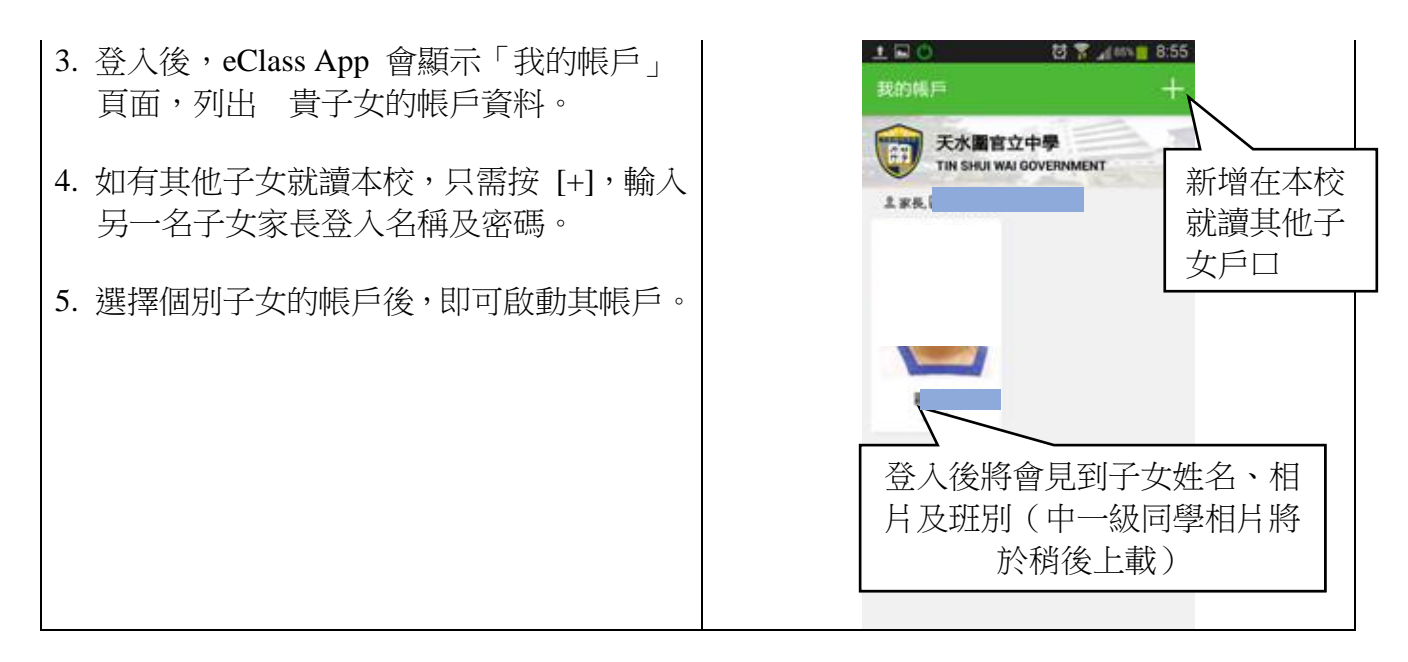

### B 更改密碼

家長收到戶口資料後,如有需要可使用桌面電腦到eClass平台更改密碼,請參照以下步驟:

| 1. 以瀏覽器登入本校內聯網e-class(http://203.198.184.169/),再登入個人帳戶。                                                    |                                                                                                    |                                                                                                    |  |
|----------------------------------------------------------------------------------------------------|----------------------------------------------------------------------------------------------------|----------------------------------------------------------------------------------------------------|--|
| 2. 進入eClass後,於右上方按下 <sup>109</sup> 「我的戶<br>口」 圖示進入頁面。                                                      | 11 12 49 12 12 12 12 12 12 12 12 12 12 12 12 12                                                                                        |                                                                                                    |  |
| <ul> <li>3. 選擇左面清單中的"戶□"→"登入密碼",輸入新舊密碼。</li> <li>* 請緊記此新密碼, eClass平台及手機eClass App均需輸入此新密碼以確認身份。</li> </ul> | <ul> <li>登ノ</li> <li>第</li> <li>第</li> <li>● 個人資料</li> <li>&gt; 個人資料</li> <li>&gt; 聯絡資料</li> <li>&gt; 留言</li> <li>&gt; 登入密碼</li> </ul> | <b>X密碼</b><br>3碼 *<br>2新 2新 3碼 *<br>3 「*」的項目必須填寫                                                                                       |  |
| <ol> <li>選擇左面清單中的"戶□"→"聯絡資料"。輸入閣下的電郵地址於電子郵件欄位。</li> <li>*如日後忘記密碼,可從此電郵取回個人密碼。</li> </ol>                   | **<br>Fロ *<br>* 個人資料<br>* 留言<br>* 登入密碼<br>用戶登入紀錄<br>時間表 *<br>* 個人時間表                                                                   | <ul> <li>聯絡資料</li> <li>住宅電話</li> <li>公司</li> <li>手提電話</li> <li>伊真號碼</li> <li>地址</li> <li>國家</li> <li>個人網站網址</li> <li>電子郵件 *</li> </ul> |  |

# C 主要功能

## 1. 接收即時學校訊息

家長可透過eClass App查閱所有即時訊息。當學校發出即時訊息,家長智能手機將收到即時訊息通

知\*,按功能表上。"即時訊息"進入頁面,查閱學校即時訊息。

- 未閱讀訊息會有紅色波點在旁標示。
- > 已閱讀訊息會有綠色波點在旁標示。

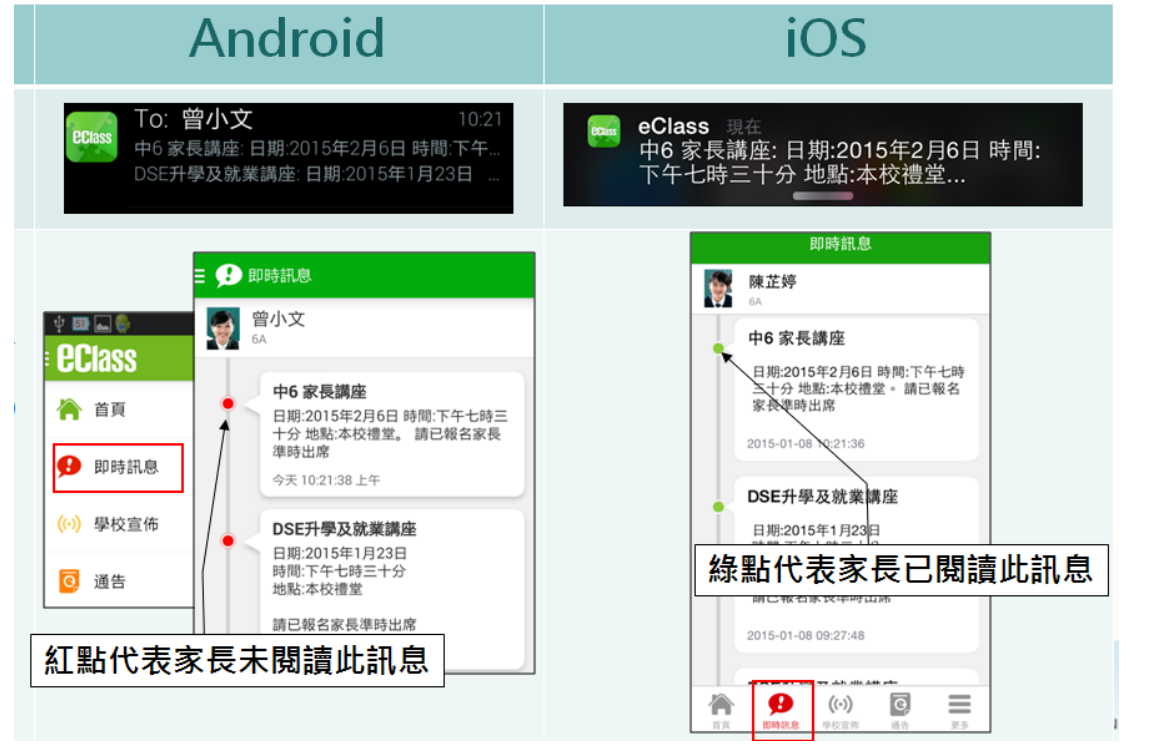

\*設定手機以確保收到學校發出之推送通知: Android 手機: 設定 → 應用程式 → eClass App →選取「顯示通知」 iOS 手機: 設定 → 通知 > eClass App → 選取「允許通知」

- 2. 查閱及簽收電子通告
- 查閱電子通告

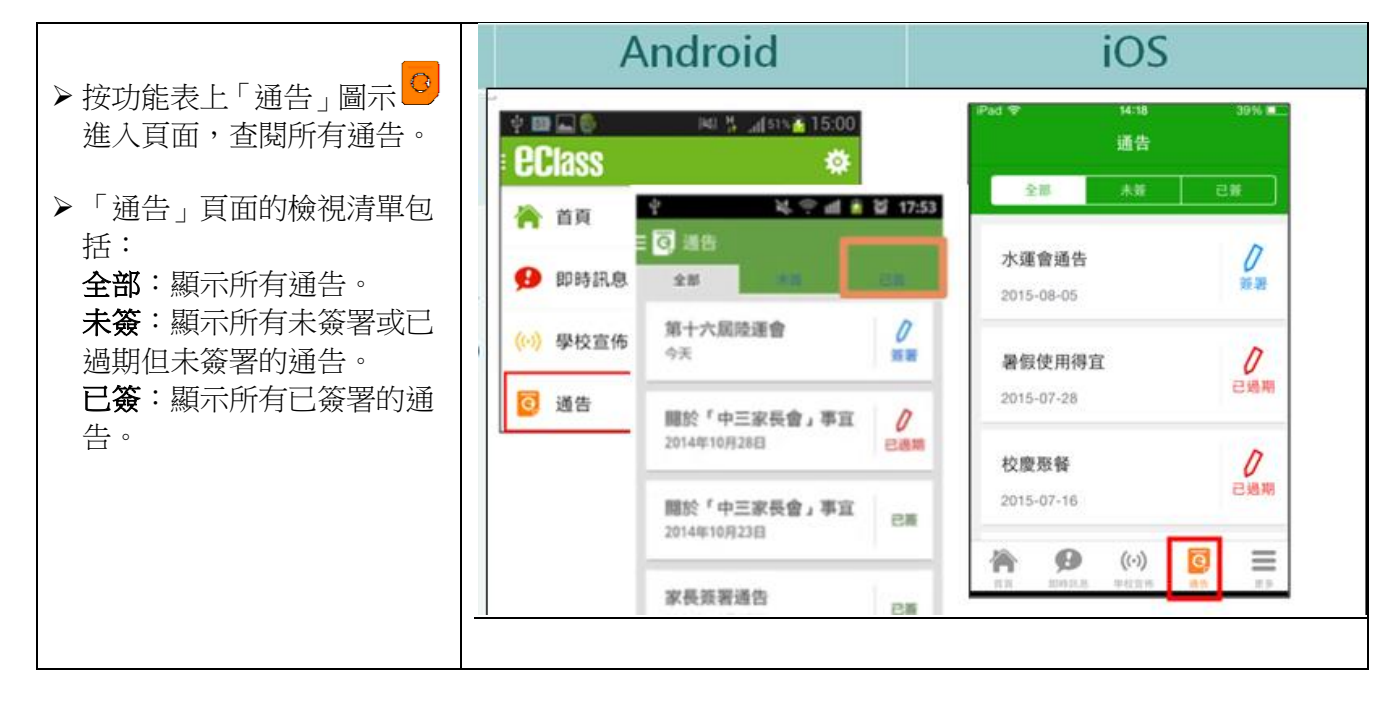

### ● 簽收電子通告

- ▶ 按「簽署」圖示 🖬 進入有關通告。
- 閱讀通告並填妥回條答案,例如:回條題目為多項選擇題,家長需點選答案以回應有關題目。
- ➤ 按 <sup>簽署</sup> 進行簽署。
- 「簽署」後, eClass App會自動返回「通告」的主頁,有關通告的簽署狀況會變成 <sup>已簽</sup> 圖 示,表示家長已成功簽署。家長可隨時再次閱讀通告內容。
- ▶ eClass App會發出即時訊息至手機,以確定家長成功簽署。
- 若家長於限期內仍未簽覆通告,系統管理員將會向家長發出提示訊息。
- 為方便學校處理及跟進,家長請於限期前簽覆電子通告。

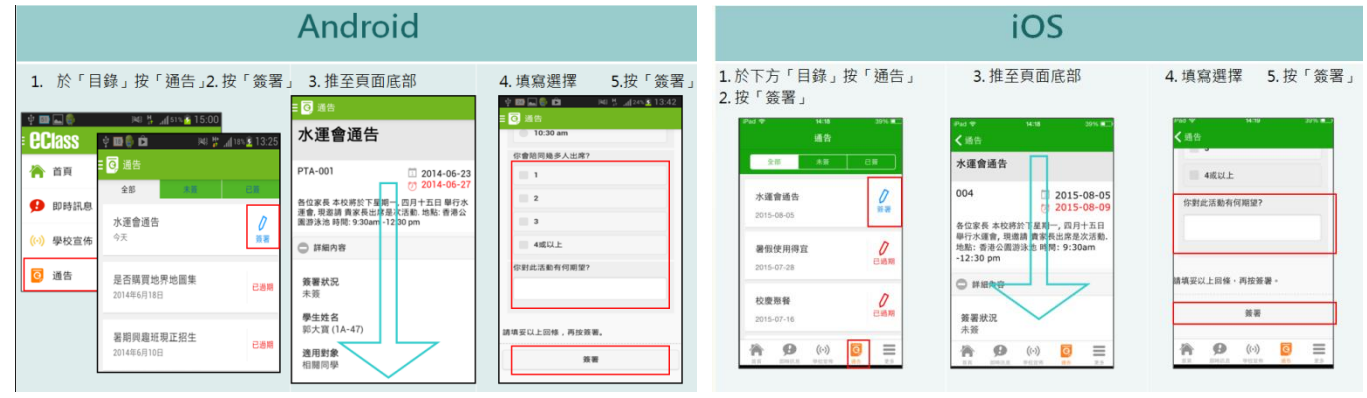

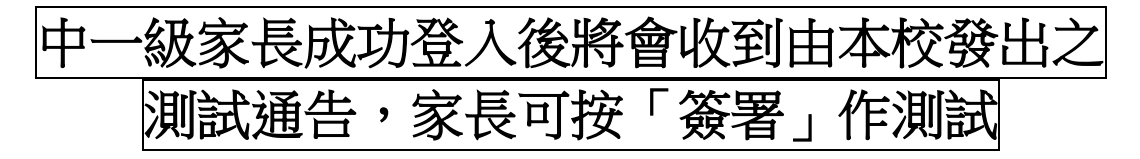

- 3. 查閱戶口結存及繳費紀錄
- ▶ 查閱子女戶口結存

按功能表上<sup>11</sup>5「繳費紀錄」進入「待繳款項」頁面,於右上方查閱學生戶口結存。

| Android                                                                                                    | iOS                                                                                                    |
|----------------------------------------------------------------------------------------------------|----------------------------------------------------------------------------------------------------|
| 於左上方「目錄」按「繳費紀錄」                                                                                                    | 按右下方 「更多」 > 「繳費紀錄」                                                                                                    |
| → 考勤記録 > ● 14.00 ● 14.00 | 前 校暦表  ☆ ? iff ● 20 11:40 = ● 如告記録                                                                                                    |
|                                                                                                    | 家課表     「□结存 \$1,260.00     法常数     「○ はままになれ     」     (本数     )     「○ はままになれ     」     (本数     )     「○ 」     )     (本数     )     [□     ]     [□     ]     [□     ]     [□     ]     [□     ]     [□     ]     [□     ]     [□     ]     [□     ]     [□     ]     [□     ]     [□     ]     [□     ]     [□     ]     [□     ]     [□     ]     [□     ]     [□     ]     [□     ]     [□     ]     [□     ]     [□     ]     [□     ]     [□     ]     [□     ]     [□     ]     [□     ]     [□     ]     [□     ]     [□     ]     [□     ]     [□     ]     [□     ]     [□     ]     [□     ]     [□     ]     [□     ]     [□     ]     [□     ]     [□     ]     [□     ]     [□     ]     [□     ]     [□     ]     [□     ]     [□     ]     [□     ]     [□     ]     [□     ]     [□     ]     [□     ]     [□     ]     [□     ]     [□     ]     [□     ]     [□     ]     [□     ]     [□     ]     [□     ]     [□     ]     [□     ]     [□     ]     [□     ]     [□     ]     [□     ]     [□     ]     [□     ]     [□     ]     [□     ]     [□     ]     [□     ]     [□     ]     [□     ]     [□     ]     [□     ]     [□     ]     [□     ]     [□     ]     [□     ]     [□     ]     [□     ]     [□     ]     [□     ]     [□     ]     [□     ]     [□     ]     [□     ]     [□     ]     [□     ]     [□     ]     [□     ]     [□     ]     [□     ]     [□     ]     [□     ]     [□     ]     [□     ]     [□     ]     [□     ]     [□     ]     [□     ]     [□     ]     [□     ]     [□     ]     [□     ]     [□     ]     [□     ]     [□     ]     [□     ]     [□     ]     [□     ]     [□     ]     [□     ]     [□     ]     [□     ]     [□     ]     [□     ]     [□     ]     [□     ]     [□     ]     [□     ]     [□     ]     [□     ]     [□     ]     [□     ]     [□     ]     [□     ]     [□     ]     [□     ]     [□     ]     [□     ]     [□     ]     [□     ]     [□     ]     [□     ]     [□     ]     [□     ]     [□     ]     [□     ]     [□     ]     [□     ]     [□     ]     [□     ]     [□     □     [□     □     [□     □     [□ |
| 診 家課表         待繳款項         交易紀錄           ⑤ 繳費紀錄         總額 \$ 350.00                                                                                                    | ● 國費記録<br>1974.00 # 第<br>#340.00                                                                                                    |
| ── 小組通訊 步操管樂隊 - 學會報名 繳費                                                                                                    | 聖誕聯歡會費用 \$40.00<br>⑦ 2014-11-18                                                                                                    |
| \$350.00                                                                                                    | 秋季旅行交通費 \$20.00<br>⑦ 2014-11-18                                                                                                    |
|                                                                                                    | 12月班會費    \$20.00<br>⑦ 2014-11-18                                                                                                    |

- ▶ 查閱 待繳款項
  - 按「待繳款項」可查閱:
  - ☑ 待繳款項總額
  - ☑ 需要繳費的項目、繳費期限及費用

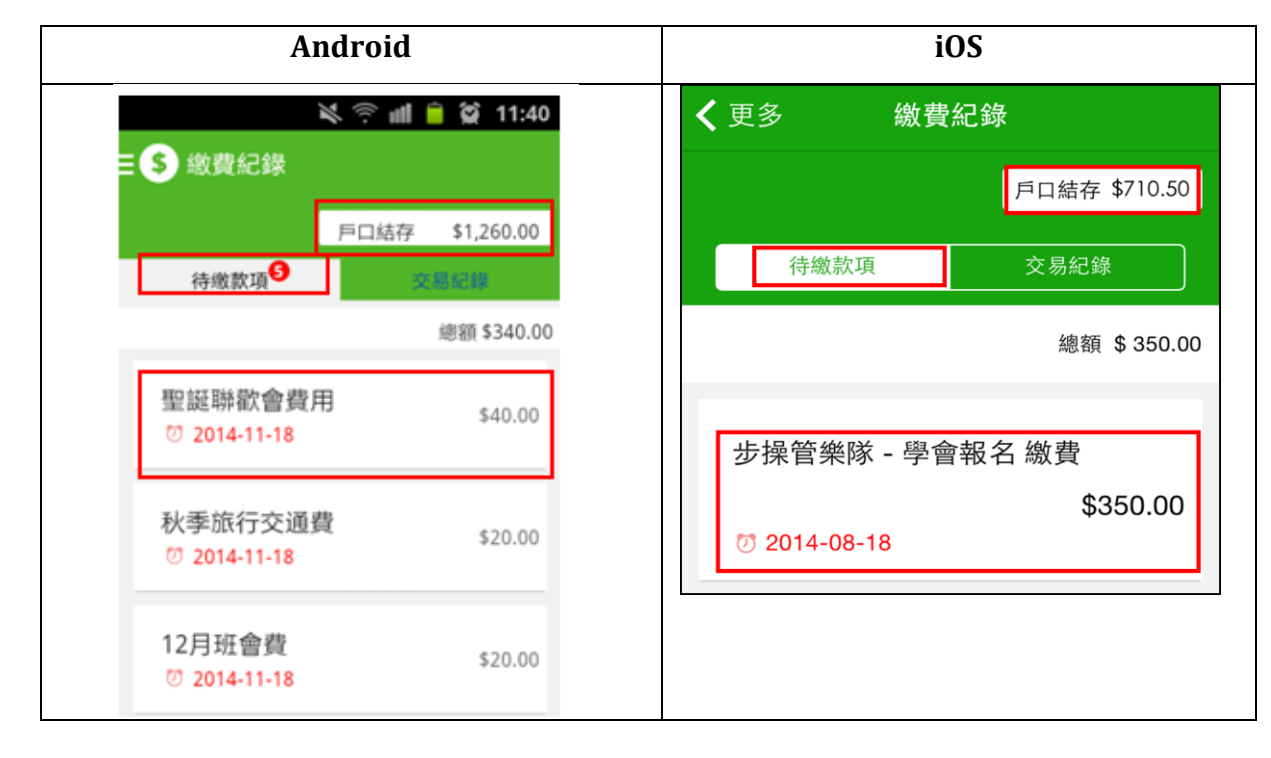

- ▶ 查閱交易紀錄
  - 按「交易紀錄」,可查閱:
  - ☑ 過去支出項目、繳費日期及費用
  - ☑ 過去增值紀錄、日期及金額

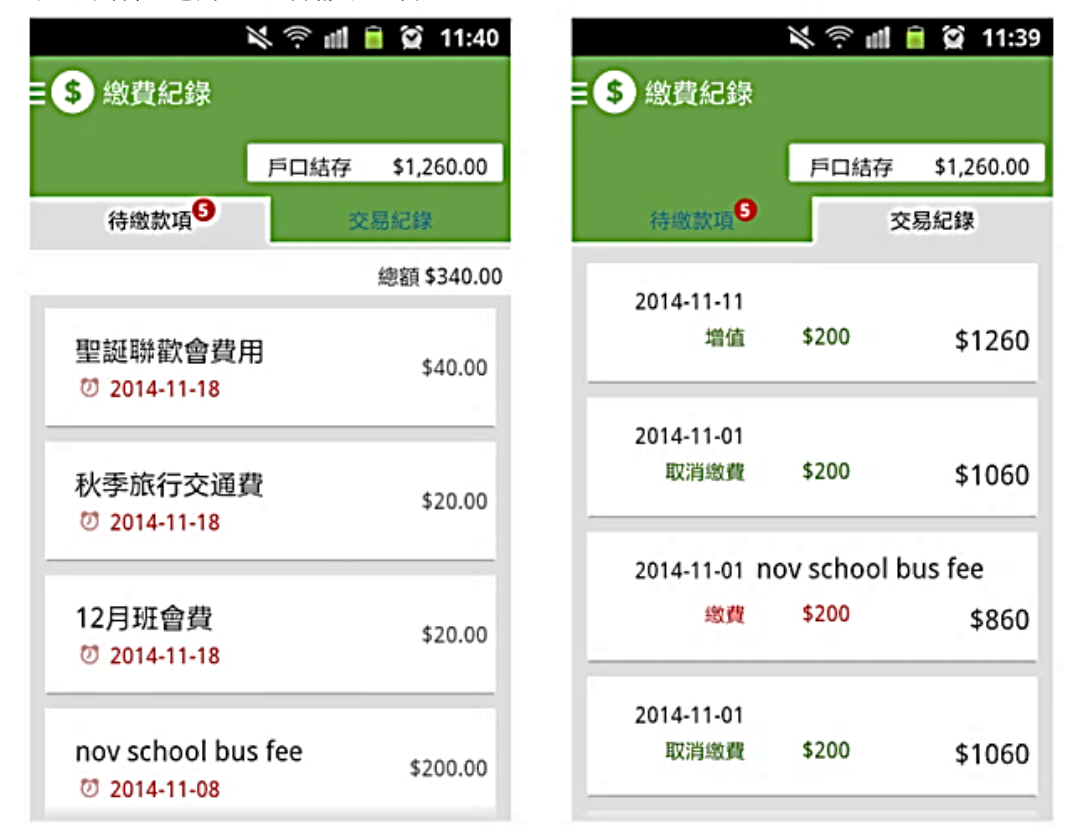

四、 技術支援熱線

家長如有任何關於eClass App的設定及查詢,歡迎致電本校聯絡技術支援服務主任。家長亦可致 電eClass 家長支援電話: 3913 3211 電郵: support@broadlearning.com

### 一般常見問題

- 問:學校將於何時開始以智能手機應用程式提供電子版通告?
- 答:本校已經開始提供電子版通告,家長登入後便可以立即使用。為支持環保及減少使用紙張,家長 如選擇使用電子版通告,將不獲派發紙本通告。(部分通告除外)
- 問:家長如何知道校方已發出通告?
- 答:校方會透過智能手機應用程式發放免費的「推送通知」,及利用內聯網發出有關提示,家長可利用智能手機應用程式或透過內聯網eClass閱覽及簽覆相關通告。
- 問:電子通告能否逾期簽覆?
- 答:可以,但為了方便校方處理及跟進,家長請於限期前簽覆電子通告。
- 問:家長如忘記了帳戶和密碼怎麼辦?
- 答:如家長忘記了帳戶和密碼,可透過已登記電子郵件收到原有密碼,假如沒有登記電子郵件,家長請向班主任親函作書面申請。
- 問:家長帳號可否在多部智能手機上登入?
- 答:可以,所有訊息會同步發送至所有已登入的手機,校方建議每一位家長及監護人也同時安裝eClass App以便通告簽署後也可同時收到確認訊息(最多5部)。
- 問:家長可否把帳號密碼交給子女?
- 答:家長切勿把帳號密碼交給子女,以防子女偽冒家長簽覆電子通告。
- 問:除了透過eClass App,有沒有其他方法簽覆電子通告?
- 答:家長可透過電腦登入學校 eClass 網站 (<u>http://203.198.184.169/),在功能表上選擇「資訊服</u>務→ 電子通告系統」,簽覆電子通告。